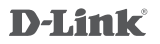

# WIRELESS RANGE EXTENDER N300 DAP-1320

# QUICK INSTALLATION GUIDE

KPATKOE PYKOBOJCTBO TO YCTAHOBKE GUÍA DE INSTALACIÓN RÁPIDA GUIA DE INSTALAÇÃO RÁPIDA 快速安裝指南 PETUNJUK PEMASANGAN CEPAT

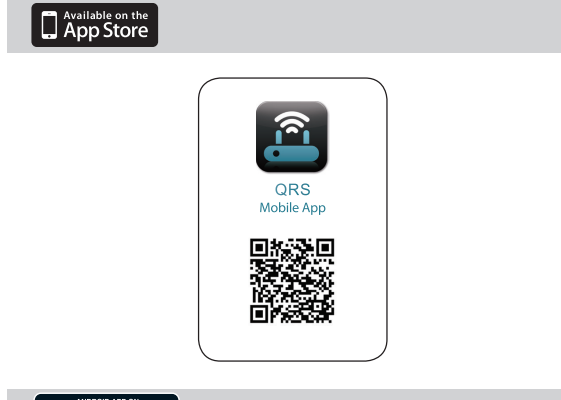

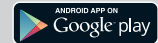

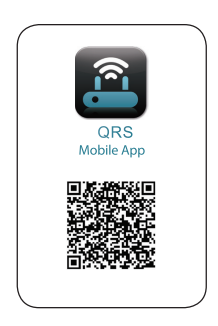

# CONTENTS OF PACKAGING

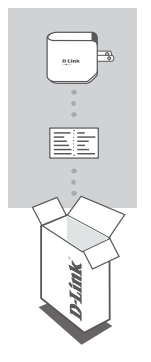

### WIRELESS RANGE EXTENDER N300 DAP-1320

# WI-FI CONFIGURATION CARD

If any of these items are missing from your packaging, contact your reseller.

# INTRODUCTION

The DAP-1320 extends the wireless coverage of an AP (access point) or wireless router, allowing you to extend the wireless network in your home.

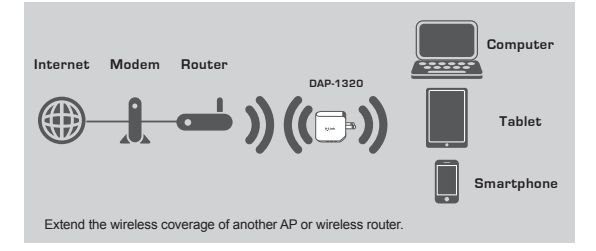

# ENGLISH

# PRODUCT SETUP

### SETUP

#### SELECT YOUR METHOD

You can set up the DAP-1320 by two ways - the QRS Mobile App and One-Touch AP Configuration.

#### SET UP DAP-1320 WITH QRS MOBILE APP

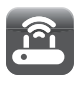

First, please make sure that QRS Mobile app is installed on your phone or tablet. Then connect to the DAP-1320 from your mobile device's Wireless Utility. Select the DAP-1320 network name (SSID) and enter the password (both the SSID and password are on your Wi-Fi Configuration Card).

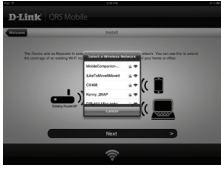

Open QRS Mobile and the Setup Wizard will appear. Click Start to begin. The DAP-1320 will first scan for wireless networks from nearby wireless routers or APs. Select the wireless network that you wish to extend and enter the password if required.

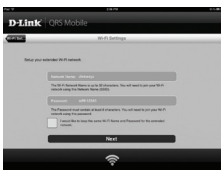

You can either keep the current network name (SSID) and password for the extended Wi-Fi network, or enter a new network name (SSID) and password. Then, you can choose to create an admin password to access the DAP-1320 Webbased configuration utility.

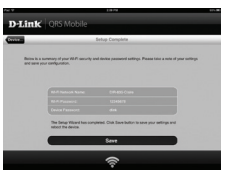

A summary of the network settings will then be displayed. Once you are satisfied, click Save, and the Setup Wizard will reboot the DAP-1320 for the new settings to take effect. The DAP-1320 can now extend the Wi-Fi network for you.

# ENGLISH

# PRODUCT SETUP

# SETUP

### SET UP DAP-1320 WITH ONE-TOUCH AP CONFIGURATION

NOTE: To connect to a wireless router or AP to extend the Wi-Fi network in your home, please make sure the router or AP features a WPS Push Button.

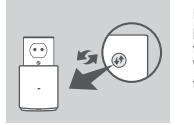

Plug the DAP-1320 into a wall outlet and wait until the power LED is blinking amber. Push the WPS button on the wireless Router or AP, and then push and hold the WPS button on the DAP-1320 for about 5 seconds until the green LED starts to flash.

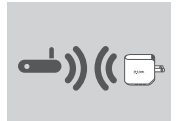

Please allow up to two minutes for the process to finish. The LED will become solid green when the DAP-1320 has connected successfully to the wireless router or AP.

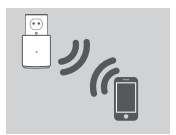

The DAP-1320 is then ready for you to share a Wi-Fi network with your PCs and mobile devices by using the network name (SSID) and password located on your Wi-Fi Configuration Card.

#### NOTE:

The DAP-1320 can also be configured in the Web GUI. After you have plugged the DAP-1320 into a wall outlet and the power LED is blinking amber, go to Wireless Utility on your computer, select the DAP-1320 network, and enter the password (this is on your Wi-Fi Configuration Card). Then open a web browser and type http:// dlinkap.local. Follow the onscreen instructions to complete the setup.

# TROUBLESHOOTING

### SETUP AND CONFIGURATION PROBLEMS

- 1. HOW DO I RESET MY DAP-1320 WIRELESS RANGE EXTENDER N300 TO FACTORY DEFAULT SETTINGS?
  - Ensure the product is powered on.
  - Press and hold the reset button on the bottom of the device for 5 seconds.
    - Note: Resetting the product to the factory default will erase the current configuration settings. The default Wi-Fi network name (SSID) and password are printed on the D-Link DAP-1320 Wireless Range Extender N300's Wi-Fi Configuration Card.
- 2. HOW DO I ADD A NEW WI-FI CLIENT OR PC IF I HAVE FORGOTTEN MY WI-FI NETWORK NAME (SSID) OR WI-FI PASSWORD?
  - If you haven't changed the extended Wi-Fi network's settings, you can use the network name (SSID) and Wi-Fi password on the Wi-Fi Configuration Card.
  - If you did change the network name (SSID) or Wi-Fi password and you did not record this information on the Wi-Fi Configuration Card or somewhere else, you must reset the device as described in Question 1 above.
  - Nake sure you write down these settings so that you can enter them into each wirelessly connected PC. You can use the included Wi-Fi Configuration Card to record this important information for future use.

### TECHNICAL SUPPORT

You can find software updates and user documentation on the D-Link website. Tech Support for customers in

#### Australia:

Tel: 1300-766-868 24/7 Technical Support Web: http://www.dlink.com.au E-mail: support@dlink.com.au

#### India:

Tel: +91-22-27626600 Toll Free 1800-22-8998 Web: www.dlink.co.in E-Mail: helpdesk@dlink.co.in

#### Singapore, Thailand, Indonesia, Malaysia, Philippines, Vietnam:

Singapore - www.dlink.com.sg Thailand - www.dlink.co.th Indonesia - www.dlink.co.id Malaysia - www.dlink.com.my Philippines - www.dlink.com.ph Vietnam - www.dlink.com.vn

#### Korea:

Tel : +82-2-2028-1810 Monday to Friday 9:00am to 6:00pm Web : http://d-link.co.kr E-mail : g2b@d-link.co.kr

#### New Zealand:

Tel: 0800-900-900 24/7 Technical Support Web: http://www.dlink.co.nz E-mail: support@dlink.co.nz

#### South Africa and Sub Sahara Region:

Tel: ¥27 12 661 2025 08600 DLINK (for South Africa only) Monday to Friday 8:30am to 9:00pm South Africa Time Web: http://www.d-link.co.za E-mail: support@d-link.co.za

# Saudi Arabia (KSA):

Tel: +966 01 217 0008 Fax: +966 01 217 0009 Saturday to Wednesday 9.30AM to 6.30PM Thursdays 9.30AM to 2.00 PM E-mail: Support.sa@dlink-me.com

### D-Link Middle East - Dubai, U.A.E.

Plot No. S31102, Jebel Ali Free Zone South, PC-Bax 18224, Dubai, U.A.E. Tel: +971-4-8809066 / 8809069 Technical Support: +971-4-8809033 General Inquiries: info.me@dlink.me.com Tech Support: support.me@dlink.me.com

### Egypt

1. Maixram Ebeid Street - City Lights Building Nasrcity - Cairo, Egypt Floor 6, office C2 Tel.: +2 02 26718375 - +2 02 26717280 Technical Support: +2 02 26738470 General Inquiries: info.eg@dlink-me.com Tech Support: support.eg@dlink-me.com

### Kingdom of Saudi Arabia

Office # 64, Al Khaleeg Building ( Mujamathu Al-Khaleej) Opp. King Fahd Road, Olaya Riyadh - Saudi Arabia Tei: +966 1 217 0008 Technical Support: +966 1 2170009 / +966 2 6522951 General Inquiries: info.sa@dlink-me.com Tech Support: support.sa@dlink-me.com

#### Pakistan

Islamabad Office: 61-A, Jinnah Avenue, Blue Area, Suite # 11, EBC, Saudi Pak Tower, Islamabad - Pakistan Tel.: +92-51-2800397, 2800398 Fax: +92-51-2800399

Karachi Office: D-1471, KDA Scheme # 1, Opposite Mudassir Park, Karsaz Road, Karachi – Pakistan Phone: +82-21-34548158, 34326649 Fax: +82-21-34375/27 Technical Support: +92-21-34548310, 34305069 General Inquiries: info.pk@dlink-me.com Tech Support: support.Pk@dlink-me.com

### TECHNICAL SUPPORT

#### Iran

Unit 5, 5th Floor, No. 20, 17th Alley, Bokharest St., Argentine Sq., Tehran IRAN Postal Code: 1513833817 Tei: 498-21-88800918,19 +98-21-88706653,54 General Inquiries: info.ir@dlink-me.com Tech Support: wgport.ir@dlink-me.com

#### Morocco

M.I.T.C Route de Nouaceur angle RS et CT 1029 Bureau N° 312 ET 337 Casablanca , Maroc Phone : +212 663 72 73 24 Email: support.na@dlink-me.com

#### Lebanon RMA center

Dbayeh/Lebanon PO Box:901589 Tel: +961 4 54 49 71 Ext:14 Fax: +961 4 54 49 71 Ext:12 Email: taoun@dlink-me.com

#### Bahrain

Technical Support: +973 1 3332904

#### Kuwait:

Technical Support: + 965 22453939 / +965 22453949

# Türkiye Merkez İrtibat Ofisi

Ayazağa Masiak yolu Erdebil Cevahir İş Merkezi No: 5/A Ayazağa / Maslak İstanbul Tel: +90 212 2895659 Ücretisiz Mysteri Destek Hattı: 0 800 211 00 65 Web:www.dlink.com.tr Teknik Destek: support.tr@dlink.com.tr

### ISRAEL

מסלון מכטר רה' המגשימים 20 קרית מטלון, פ"ת 49348 ת.ד. 7060 טלפון: 7976-2797 info@dink.co.il אי-מאייל גללי: support@dink.co.il

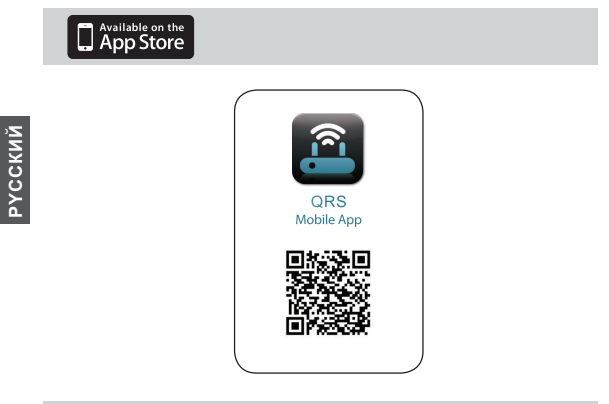

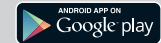

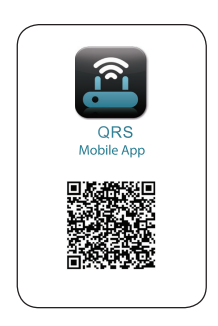

# КОМПЛЕКТ ПОСТАВКИ

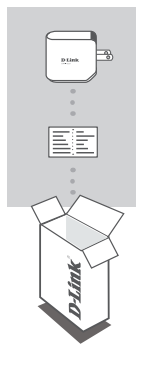

### УНИВЕРСАЛЬНЫЙ ПОВТОРИТЕЛЬ ДЛЯ БЕСПРОВОДНОЙ СЕТИ N300 DAP-1320

# КАРТА НАСТРОЙКИ WI-FI

Если что-либо из перечисленного отсутствует, обратитесь к поставщику.

# введение

DAP-1320 расширяет зону покрытия беспроводной сети точки доступа (ТД) или беспроводного маршрутизатора, позволяя увеличить область приема сигнала беспроводной сети в доме.

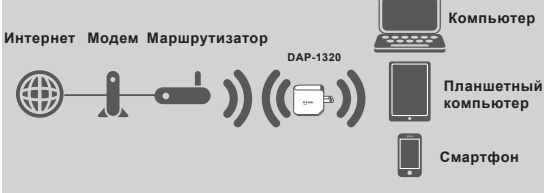

Увеличьте зону покрытия беспроводной сети ТД или беспроводного маршрутизатора.

# **УСТАНОВКА**

# УСТАНОВКА

### ВЫБЕРИТЕ СПОСОБ

Установить DAP-1320 можно двумя способами – с помощью приложения QRS Mobile и настройки ТД одним нажатием кнопки.

#### УСТАНОВИТЕ DAP-1320 С ПРИЛОЖЕНИЕМ QRS MOBILE

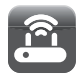

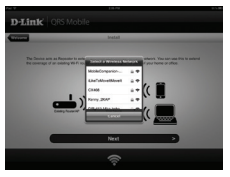

Сперва, пожалуйста, убедитесь, что приложение QRS Mobile установлено на телефоне или планшетном компьютере. Затем подключитесь к DAP-1320 с помощью утилиты для беспроводной сети на мобильном устройстве. Выберите имя сети (SSID) DAP-1320 и введите пароль (SSID и пароль указаны в карте настройки Wi-Fi).

Откройте QRS Mobile, и появится мастер установки. Нажмите Пуск, чтобы начать. DAP-1320 сперва будет сканировать беспроводные сети с расположенных поблизости беспроводных маршрутизаторов и точек доступа. Выберите беспроводную сеть, которую требуется расширить, и введите пароль, если это требуется.

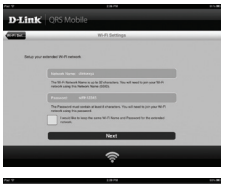

Можно либо оставить текущее имя сети (SSID) и пароль для расширенной сети Wi-Fi, либо ввести новое имя сети (SSID) и пароль. Затем можно выбрать создание пароля администратора для доступа к утилите Webнастройки DAP-1320.

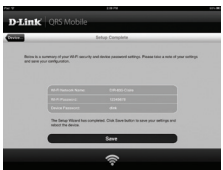

Затем будет отображена краткая справка о настройках сети. Если итог удовлетворителен, нажмите Сохранить, и мастер установки перезагрузит DAP-1320 для того, чтобы новые настройки вступлил в силу. Теперь DAP-1320 может расширить сеть Wi-Fi.

# **УСТАНОВКА**

# УСТАНОВКА

#### УСТАНОВИТЕ DAP-1320 С ПОМОЩЬЮ НАСТРОЙКИ ТД ОДНИМ НАЖАТИЕМ КНОПКИ

ПРИМЕЧАНИЕ: Чтобы подключиться к беспроводному маршрутизатору или ТД для расширения сети Wi-Fi в доме, пожалуйста, убедитесь, что маршрутизатор или ТД оснащена кнопкой WPS Push Button.

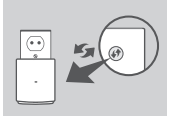

Подключите DAP-1320 к сетевой розетке и подождите, когда индикатор питания замигает жептым цветом. Нажмите кнопку WPS на беспроводном маршрутизаторе или ТД, а затем нажмите и удерживайте кнопку WPS на DAP-1320 в течение 5 секунд до тех пор, пока зеленый индикатор не начнет мигать.

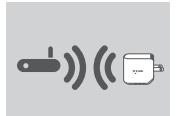

Пожалуйста, подождите около 2 минут, когда процесс завершится.

Индикатор начнет постоянно гореть зеленым цветом, когда DAP-1320 успешно подключился к беспроводному маршрутизатору или ТД.

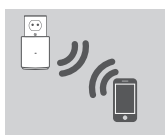

DAP-1320 готов для совместного использования сети Wi-Fi с компьютерами и мобильными устройствами, используя имя сети (SSID) и пароль, размещенные на карте настройки Wi-Fi.

#### ПРИМЕЧАНИЕ:

DAP-1320 также может быть настроен с помощью пользовательского Webинтерфейса. После того как DAP-1320 был подключен к сетевой розетке, и индикатор питания мигает желтым цветом, перейдите в утилиту для беспроводной сети на компьютере, выберите сеть DAP-1320 и введите пароль (они размещены на карте настройки Wi-Fi). Затем откройте Web-браузер и наберите http://dinkap.local. Следуйте инструкциям на экране, чтобы завершить установку.

# ПОИСК И УСТРАНЕНИЕ НЕИСПРАВНОСТЕЙ

# ПРОБЛЕМЫ УСТАНОВКИ И НАСТРОЙКИ

- 1. КАК ВОССТАНОВИТЬ УНИВЕРСАЛЬНЫЙ ПОВТОРИТЕЛЬ ДЛЯ БЕСПРОВОДНОЙ СЕТИ N300 DAP-1320 В ЗАВОДСКИЕ НАСТРОЙКИ ПО УМОЛЧАНИЮ?
  - Убедитесь, что питание устройства включено.
  - Нажмите и удерживайте кнопку сброса на нижней панели устройства в течение 5 секунд.

Примечание: Восстановление устройства в заводские настройки по умолчанию удалит текущие параметры настройки. Имя сети Wi-Fi (SSID) и пароль по умолчанию напечатаны на карте настройки Wi-Fi универсального повторителя для беспроводной сети N300 D-Link DAP-1320.

### 2. КАК ДОБАВИТЬ НОВОГО КЛИЕНТА WI-FI ИЛИ ПК, ЕСЛИ ЗАБЫТО ИМЯ СЕТИ (SSID) ИЛИ ПАРОЛЬ WI-FI?

- Если настройки расширенной сети Wi-Fi не были изменены, можно использовать имя сети (SSID) и пароль Wi-Fi, указанные на карте настройки Wi-Fi.
- Если имя сети (SSID) или пароль Wi-Fi были изменены, и данная информация не была записана на карте настройки Wi-Fi или где-то еще, необходимо восстановить устройство в заводские настройки по умолчанию, как описано выше в пункте 1.

 - Убедитесь, что эти настройки записаны, в результате чего можно будет ввести их в каждый ПК, подключаемый к беспроводной сети. Можно использовать входящую в комплект поставки карту настройки Wi-Fi для записи этой важной информации и использования ее в дальнейшем.

# ТЕХНИЧЕСКАЯ ПОДДЕРЖКА

Обновления программного обеспечения и документация доступны на Интернет-сайте D-Link. D-Link предоставляет бесплатную поддержку для клиентов в течение гарантийного срока. Клиенты молго облатиться в гоуппу технической поллержки D-Link по тепефону или через

Клиенты могут обратиться в группу технической поддержки D-Link по телефону или через Интернет.

# Техническая поддержка D-Link:

+7(495) 744-00-99

### Техническая поддержка через Интернет

http://www.dlink.ru e-mail: support@dlink.ru

# ОФИСЫ

#### Украина,

04080 г. Киев , ул. Межигорская, 87-А, офис 18 Тел.: +38 (044) 545-64-40 E-mail: kiev@dlink.ru

#### Беларусь

220114, г. Минск, проспект Независимости, 169, БЦ "XXI Beк" Тел.: +375(17) 218-13-65 Е-mail: minsk@dlink.ru

#### Казахстан,

050008, г. Алматы, ул. Курмангазы, дом 143 (уг. Муканова) Тел./факс: +7 727 378-55-90 Е-mail: almaty@dlink.ru

### Узбекистан

100015, г.Ташкент, ул. Нукусская, 89 Тел./Факс: +998 (71) 120-3770, 150-2646 E-mail: tashkent@dlink.ru

#### Армения

0038, г. Ереван, ул. Абеляна, 6/1, 4 этаж Тел./Факс: + 374 (10) 398-667 E-mail: erevan@dlink.ru

#### Грузия

0162, г. Тбилиси, проспект Чавчавадзе 74, 10 этаж Тел./Факс: + 995 (32) 244-563

#### Lietuva

09120, Vilnius, Žirmūnų 139-303 Tel./faks. +370 (5) 236-3629 E-mail: info@dlink.lt

#### Eesti

Peterburi tee 46-205 11415, Tallinn, Eesti , Susi Bürookeskus tel +372 613 9771 e-mail: info@dlink.ee

### Latvija

Mazā nometņu 45/53 (ieeja no Nāras ielas) LV-1002, Rīga tel.: +371 6 7618703 +371 6 7618703 e-pasts: info@dlink.lv

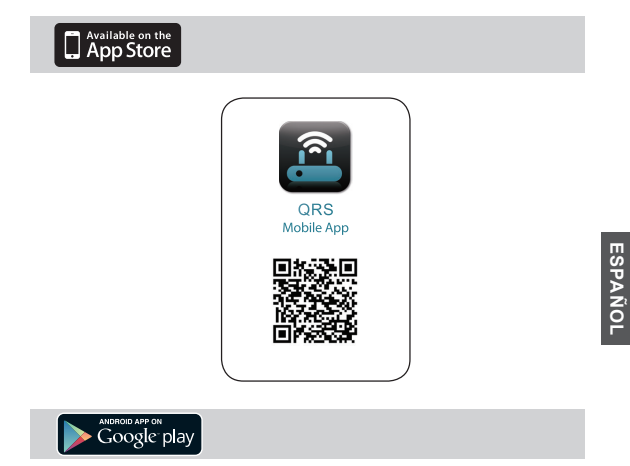

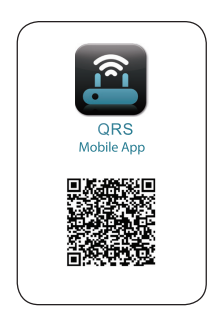

D-Link

# Contenido del Empaque

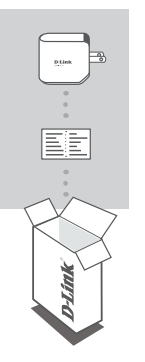

## WIRELESS RANGE EXTENDER N300 DAP-1320

# TARJETA DE CONFIGURACIÓN WI-FI

Si algunos de estos elementos no se encuentra dentro del empaque, por favor contacte a su vendedor

# INTRODUCCIÓN

El DAP-1320 extiende la cobertura inalámbrica de un AP (punto de acceso) o Router, lo que permite ampliar la red inalámbrica en su hogar.

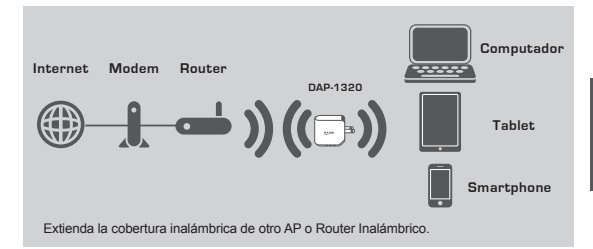

# CONFIGURACIÓN DEL PRODUCTO

## CONFIGURACIÓN

#### SELECCIONE SU MÉTODO

Puede configurar el DAP-1320 de dos maneras – la aplicación QRS Mobile y Configuración AP de un toque (One-Touch).

#### CONFIGURAR DAP-1320 CON APP QRS MOBILE

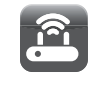

En primer lugar, asegúrese de que la aplicación QRS Mobile está instalada en su teléfono o Tablet. A continuación, conecte el DAP-1320 desde la aplicación inalámbrica de su dispositivo móvil. Seleccione el nombre de red (SSID) DAP-1320 y escriba la contraseña (tanto el SSID y la contraseña se encuentran en su tarjeta de configuración Wi-Fi).

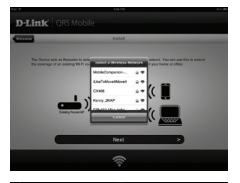

Abra la aplicación Mobile QRS y el asistente de instalación aparecerá. Haga clic en Inicio para comenzar. El DAP-1320 primero buscará las redes inalámbricas cercanas de Routers inalámbricos o puntos de acceso. Seleccione la red inalámbrica que desea extender e introduzca la contraseña si es necesario.

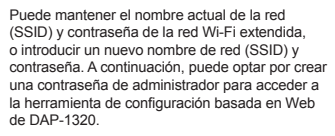

Se mostrará un resumen de la configuración de red. Una vez que esté conforme, haga clic en Guardar y, el asistente de instalación reiniciará el DAP-1320, para que la nueva configuración surta efecto. El DAP-1320 puede ahora extender la red Wi-Fi para usted.

# CONFIGURACIÓN DEL PRODUCTO

# CONFIGURACIÓN

### CONFIGURAR DAP-1320 CON LA CONFIGURACIÓN AP DE UN TOQUE (ONE-TOUCH)

NOTA: Para conectarse a un router inalámbrico o punto de acceso para ampliar la red Wi-Fi en su casa, asegúrese de que el router o AP cuenta con un botón WPS.

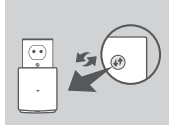

Conecte el DAP-1320 a una toma de corriente y espere hasta que el LED de alimentación parpadea en color ámbar. Presione el botón WPS en el nouter inalámbrico o punto de acceso, a continuación, presione y mantenga presionado el botón WPS en el DAP-1320 durante unos 5 segundos hasta que el LED comienza a parpadear verde.

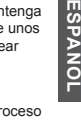

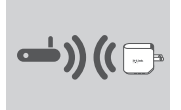

Por favor espere hasta dos minutos para que el proceso finalice.

El LED se volverá verde cuando el DAP-1320 se haya conectado exitosamente al router inalámbrico o punto de acceso.

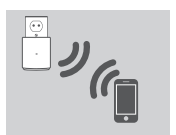

El DAP-1320 está listo para que usted pueda compartir una red Wi-Fi con los PC y los dispositivos móviles mediante el nombre de red (SSID) y contraseña que se encuentra en su tarjeta de configuración Wi-Fi.

#### NOTA:

El DAP-1320 también se puede configurar desde la interfaz gráfica de usuario Web. Después de conectar el DAP-1320 en una toma de corriente y el LED de alimentación parpadea en ámbar, vaya a la Herramienta Wireless en su computador, seleccione la red DAP-1320, e introduzca la contraseña (esta se encuentra en su tarjeta de configuración Wi-Fi). A continuación, abra un explorador Web y digite http://dlinkap.local. Siga las instrucciones en pantalla para completar la configuración.

# SOLUCIÓN DE PROBLEMAS

# PROBLEMAS DE INSTALACIÓN Y CONFIGURACIÓN

#### ¿CÓMO PUEDO RESTABLECER MI DAP-1320 WIRELESS RANGE EXTENDER N300 A LOS VALORES POR DEFECTO?

- Asegúrese de que el producto está encendido.
- Mantenga pulsado el botón de reset en la parte inferior del dispositivo durante 5 segundos.

Nota:El Restablecimiento del producto a los valores predeterminados de fábrica borrará la configuración actual. El valor predeterminado de nombre de red (SSID) Wi-Fi y contraseña están impresas en la tarjeta de configuración Wi-Fi de DAP-1320 Wireless Range Extender N300 de D-Link.

#### ¿CÓMO AGREGAR UN NUEVO CLIENTE WI-FI O PC SI HE OLVIDADO MI NOMBRE DE RED WI-FI (SSID) O CONTRASEÑA WI-FI?

- Si no ha cambiado la configuración de la red Wi-Fi extendida, puede utilizar el nombre de red (SSID) y contraseña Wi-Fi en la configuración de la tarjeta Wi-Fi.
- Si cambió el nombre de red (SSID) o la contraseña Wi-Fi y no registró esta información en la configuración de la tarjeta Wi-Fi, debe restablecer el dispositivo como se describe en la pregunta 1.
- Asegúrese de anotar estos valores para que pueda ingresarlos en cada PC conectado de forma inalámbrica. Usted puede utilizar la tarjeta de configuración Wi-Fi incluida para registrar esta información importante para el uso futuro.

# SOPORTE TÉCNICO

Usted puede encontrar actualizaciones de softwares o firmwares y documentación para usuarios a través de nuestro sitio www.dlinkla.com

## SOPORTE TÉCNICO PARA USUARIOS EN LATINO AMERICA

Soporte técnico a través de los siguientes teléfonos de D-Link

| PAIS        | NUMERO           |
|-------------|------------------|
| Argentina   | 0800 - 12235465  |
| Chile       | 800 260200       |
| Colombia    | 01800 - 510070   |
| Costa Rica  | 0800 - 0521478   |
| Ecuador     | 1800 - 035465    |
| El Salvador | 800 - 6335       |
| Guatemala   | 1800 - 8350255   |
| México      | 01800 - 0626270  |
| Panamá      | 011 008000525465 |
| Perú        | 0800 - 00968     |
| Venezuela   | 0800 - 1005767   |

### Soporte Técnico de D-Link a través de Internet

Horario de atención Soporte Técnico en www.dlinkla.com e-mail: soporte@dlinkla.com & consultas@dlinkla.com

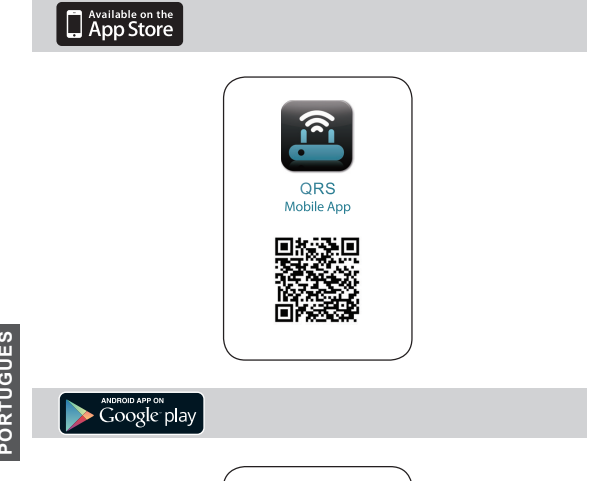

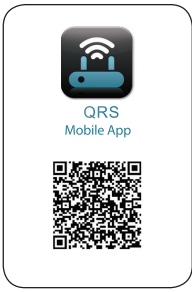

# CONTEÚDO DA EMBALAGEM

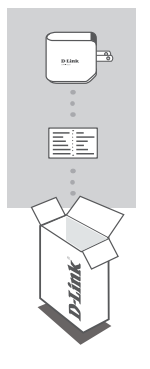

### EXTENSOR WIRELESS N300 DAP-1320

# CARTÃO DE CONFIGURAÇÃO WI-FI

Se algum dos itens citados não estiver dentro da embalagem, contate seu revendedor.

# INTRODUÇÃO

O DAP-1320 amplia a área de cobertura do seu sinal wireless, permitindo maior cobertura e melhor desempenho da rede.

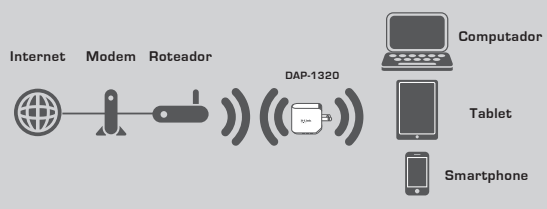

Amplia área de cobertura wireless de qualquer Access Point ou Roteador Wireless.

# CONFIGURAÇÃO DO PRODUTO

# CONFIGURAÇÃO

#### SELECIONE O MODO DE CONFIGURAÇÃO

O DAP-1320 pode ser configurado de duas formas. Com o Aplicativo QRS Mobile ou com o modo de configuração fácil Um-Toque.

#### CONFIGURAÇÃO DO DAP-1320 COM APLICATIVO QRS MOBILE

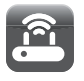

Primeiro, verifique se o Aplicativo QRS Mobile está instalado em seu Smartphone ou tablet. Em seguida conecte o DAP-1320 em seu dispositivo através da rede wireless. O nome da rede (SSID) será DAP-1320 em seguida digite a senha de conexão ( a senha está disponível no cartão de configuração Wi-Fi).

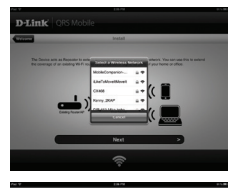

Abra o aplicativo QRS Mobile em seu Smartphone ou tablet. Em seguida clique em Iniciar, para começar a configuração. Após esse passo, o DAP-1320 irá procurar as redes sem fio, dos roteadores e Acces Points mais próximos. Selecione a rede sem fio que deseja ampliar o sinal wireless e dígite a senha, se necessário.

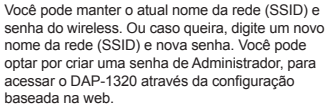

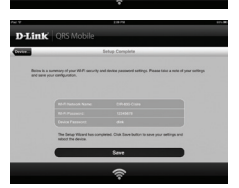

Será exibido um resumo das configurações de rede. Clique em salvar, se estiver tudo correto. Em seguida o assistente de configuração irá reiniciar o DAP-1320, para que as novas configurações sejam mantidas. O DAP-1320 está pronto para ser utilizado.

# CONFIGURAÇÃO DO PRODUTO

# CONFIGURAÇÃO

#### CONFIGURAÇÃO DO DAP-1320, COM UM TOQUE.

NOTA: Para conectar a um roteador sem fio ou AP para ampliar a rede Wi-Fi, verifique se o roteador ou AP possui um botão WPS.

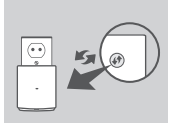

( 🕞

Conecte o DAP-1320 a uma tomada e aguarde até o momento que o LED começa a piscar. Pressione o botão WPS no roteador sem fio ou AP, e depois aperte e segure o botão WPS no DAP-1320, por cerca de 5 segundos até que o LED verde começa a piscar.

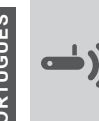

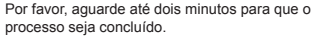

O LED ficará verde quando o DAP-1320 Foi conectado ao roteador sem fio ou AP com sucesso.

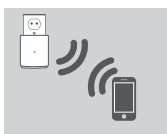

O DAP-1320 está pronto para Você compartilhar uma rede Wi-Fi, com Seus PCs e dispositivos móveis, utilizando o nome da rede (SSID) e senha localizada em no cartão de configuração Wi-Fi.

### NOTA:

O DAP-1320 também pode ser configurado na interface gráfica web. Depois de ter conectado o DAP-1320 em uma tomada e o LED estár piscando, vá para Wireless Utility no seu computador, selecione a rede DAP-1320, e digite a senha (este está no seu cartão de configuração Wi-Fi). Em seguida, abra um navegador web e digite http://dlinkap.local. Em seguida, siga as instruções na tela para completar a instalação.

# RESOLUÇÃO DE PROBLEMAS

# PROBLEMAS DE INSTALAÇÃO E CONFIGURAÇÃO

#### 1. COMO RESTAURAR O DAP-1320 PARA AS CONFIGURAÇÕES DE FÁBRICA?

- Verifique se o produto está ligado.
- Pressione e segure o botão reset na parte inferior do aparelho por 5 segundos.
  Nota: A restauração do produto, para o padrão de fábrica, irá apagar as configurações atuais. O nome padrão de rede Wi-Fi (SSID) e senha são impressos no cartão de configuração do D-Link DAP-1320 Wireless Range Extender.

#### COMO FAÇO PARA ADICIONAR UM NOVO CLIENTE WI-FI OU PC, CASO TENHA ESQUECIDO O NOME DA REDE WI-FI (SSID) OU SENHA?

- Caso não tenha alterado as configurações da extensão de rede Wi-Fi, você pode utilizar o nome da rede (SSID) e senha do Wi-Fi que está no cartão de configuração.
- Caso seja modificado o nome da rede (SSID) ou Senha Wi-Fi, e esta informação não for gravada, você deve redefinir o dispositivo conforme descrito na questão 1 acima.
- Certifique-se que você anote essas configurações para que você possa inserir em todos os computadores conectados sem fio. Você pode utilizar o cartão de configuração Wi-Fi, para gravar essa informação e utilizar no futuro.

# SUPORTE TÉCNICO

Caso tenha dúvidas na instalação do produto, entre em contato com o Suporte Técnico D-Link.

Acesse o site: www.dlink.com.br/suporte

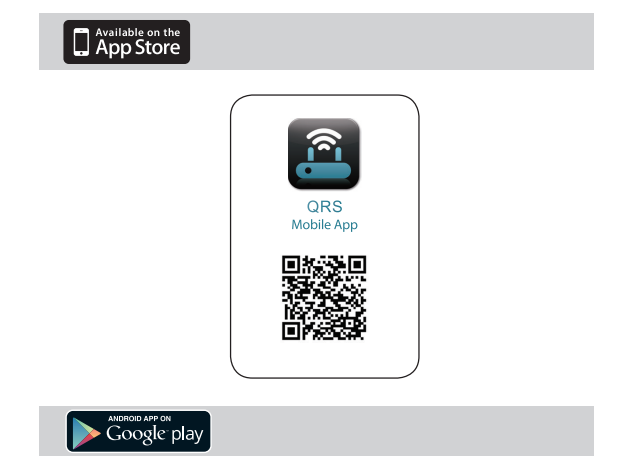

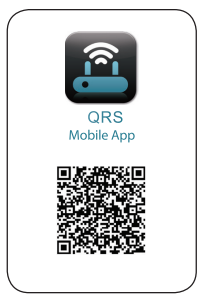

# 包裝內容物

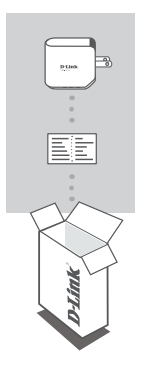

Wireless N300 無線中繼器 DAP-1320

無線網路資料卡

若有缺少任何物件請與您的經銷商聯絡。

介紹

DAP-1320具備無線中繼功能,輕鬆延伸家中的無線基地台或無線路由器的訊號涵蓋範圍

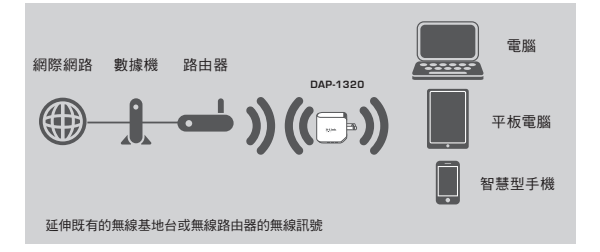

# 產品設定

### 安裝步驟

選擇安裝方式 您可透過兩種步驟安裝DAP-1320: QRS Mobile App軟體或單鍵AP設定。

透過QRS Mobile App軟體來安裝DAP-1320

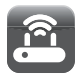

請先確認您的智慧型手機或平板電腦已安裝QPS Mobile App軟體。請使用行動裝置的無線網路連線 軟體並選取DAP-1320的SSID(無線網路名稱)並輸入 無線網路資料卡所顯示的無線金鑰。

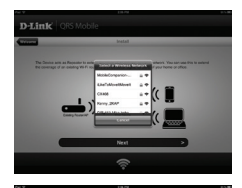

開啟QRS Mobile後安裝精靈將自動執行。 DAP-1320將先自動掃秒範圍內的無線網路訊號並 顯示於清單中。請選擇您想延伸的無線網路訊號並 輸入該無線網路的無線命鐘。

您可以選擇延用既有的SSID(無線網路名稱)和無線 金鑰或輸入一個新的SSID和金鑰。您還可以建立一 個管理員密碼來登入DAP-1320的管理介面。 中 文

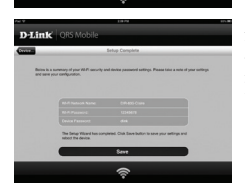

您所完成的設定參數將顯示於畫面中。在確認設定 正確後請按下儲存鈕, DAP-1320將重新開機並套 用您所做的設定異動。完成後, DAP-1320將可以 延伸您所選取的無線網路訊號。

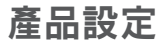

# 安裝步驟

透過單鍵AP設定來安裝DAP-1320

注意:若要透過此方式來延伸您家中的無線網路訊號,請先確認您的無線路由器或 無線基地台具備WPS按鈕。

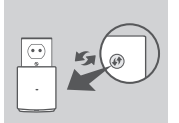

請稍待約兩分鐘來完成此連線。 在LED燈號恆亮綠色後DAP-1320將已完成連線至您的無 線路由器或無線基地台。

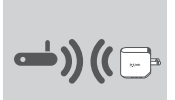

請稍待約兩分鐘來完成此連線。 在LED燈號恆亮綠色後DAP-1320將已完成連線至您的無 線路由器或無線基地台。

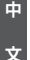

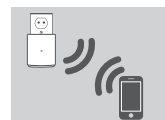

您現在可以使用無線網路資料卡上的SSID和無線金鑰透 過DAP-1320與您的電腦和行動裝置分享同一個無線網路 連線。

注意:

您亦可以透過DAP-1320的網路管理介面來安裝DAP-1320。在DAP-1320插入電源 插座並閃爍紅色後,請將您的電腦連線至DAP-1320(SSID和無線金鏽標示於無線網 路資料卡)。打開網頁瀏覽器並連線至http://dlinkap.local.並依畫面上所顯示的步驟 來進行安裝。

# 疑難排解

# 設定和安裝的問題

- 1. 我要如何將DAP-1320回復出廠預設值(RESET)?
  - (1) 確認設備已連接電源並在待機中。
  - (2) 用迴紋針等細物插入DAP-1320背面的reset孔約5秒再放開。

請注意! 此動作會將DAP-1320的設定全部清除,請在設備開機完成後依上述說明重新 設定。

2. 我要如何使用無線方式連線至DAP-1320? 若忘記無線網路名稱或密碼時該如何處理?

任何要無線連線至OAP-1320的裝置必須要選擇正確的無線網路名稱和輸入密碼。您可以查看無線網路資料卡上所標示無線網路名稱和密碼。若您已忘記您的SSID或無線金 論,請透過問題1的方式將OAP-1320回復原廠預設。

# D-Link 友訊科技 台灣分公司 技術支援資訊

如果您還有任何本使用手冊無法協助您解決的產品相關問題,台灣地區用戶可以透過 我們的網站、電子郵件或電話等方式與D-Link台灣地區技術支援工程師聯絡。

#### D-Link 免付費技術諮詢專線

0800-002-615 服務時間:過一至週五,早上9:00到晚上9:00 (不含周六、日及國定假日) 網 站:http://www.dlink.com.tw 電子郵件:dssga service@dlink.com.tw

# 如果您是台灣地區以外的用戶,請參考D-Link網站,全球各地分公司 的聯絡資訊以取得相關支援服務。

產品保固期限、台灣區維修據點查詢,請參考以下網頁說明: http://www.dlink.com.tw

#### 產品維修:

使用者可直接送至全省聯強直營維修站或請洽您的原購買經銷商。

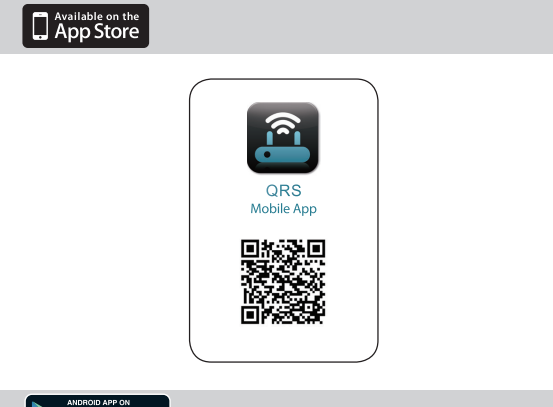

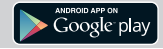

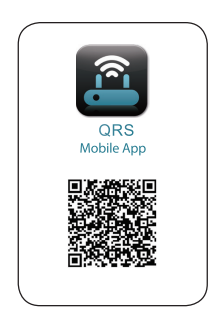

**BAHASA INDONESIA** 

# isi Kemasan

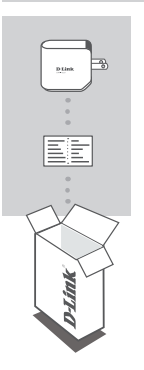

### WIRELESS RANGE EXTENDER N300 DAP-1320

# KARTU KONFIGURASI WI-FI

Bila terdapat barang yang kurang dari kemasan anda, hubungi penjual anda.

# PENGENALAN

DAP-1.320 memperluas jangkauan nirkabel dari AP (access point) atau router wireless dan memungkinkan Anda untuk memperluas jaringan nirkabel di rumah Anda.

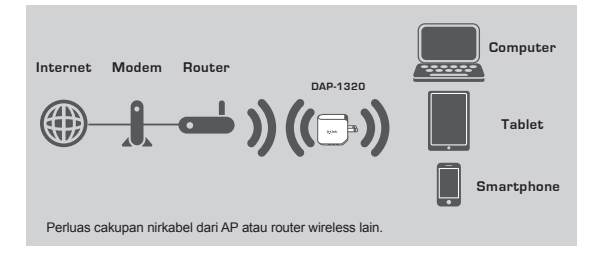

# PENGATURAN PERANGKAT

### PENGATURAN

#### PILIH METODE ANDA

Anda dapat mengatur DAP-1320 dengan dua cara - QRS Mobile App dan One-Touch AP Configuration.

#### SET UP DAP-1320 DENGAN QRS MOBILE APP

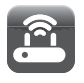

Pertama, pastikan bahwa aplikasi QRS Mobile diinstal di ponsel atau tablet. Kemudian hubungkan ke DAP-1320 dari Wireless Utility perangkat mobile Anda. Pilih nama jaringan (SSID) dari DAP-1320 dan masukkan password (baik SSID maupun password tertera pada Wi-Fi Configuration Card Anda).

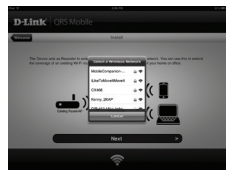

Buka QRS Mobile dan Setup Wizard akan muncul. Klik Start untuk memulai. DAP-1320 pertama akan memindai jaringan nirkabel dari router nirkabel atau AP terdekat. Pilih jaringan nirkabel yang Anda ingin perluas dan masukkan password jika dipertukan.

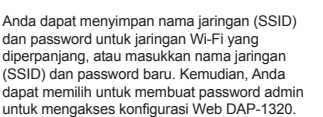

Sebuah ringkasan pengaturan jaringan akan ditampilkan. Setelah Anda puas, klik Save untuk menyimpan dan Setup Wizard akan mereboot DAP-1320 supaya pengaturan baru dapat dijalankan. DAP-1320 sekarang dapat memperluas jaringan Wi-Fi Anda.

40

# PENGATURAN PERANGKAT

# PENGATURAN

#### PENGATURAN DAP-1320 DENGAN KONFIGURASI SATU TOMBOL AP

CATATAN: Supaya dapat terhubung ke router nirkabel atau AP untuk memperluas jaringan Wi-Fi di rumah Anda, pastikan router atau AP memiliki fitur WPS Push Button.

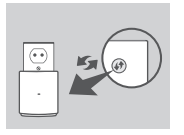

Pasang DAP-1320 ke stopkontak dinding dan tunggu sampai LED daya berkedip kuning. Tekan tombol WPS pada Router nirkabel atau AP, lalu tekan dan tahan tombol WPS pada DAP-1320 untuk sekitar 5 detik sampai LED hijau mulai berkedip.

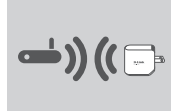

Silakan tunggu hingga dua menit hingga proses selesai.

Lampu LED akan menjadi hijau ketika DAP-1.320 telah berhasil terhubung ke router nirkabel atau AP.

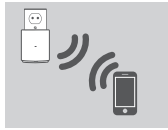

DAP-1320 siap digunakan untuk membagikan jaringan Wi-Fi kepada PC dan perangkat mobile dengan menggunakan nama jaringan (SSID) dan password yang terletak di Wi-Fi Configuration Card Anda.

#### CATATAN:

DAP-1320 juga dapat dikonfigurasi melaui Web GUI. Setelah Anda memasang DAP-1320 ke stopkontak dan LED daya berkedip kuning, buka Wireless Utility pada komputer Anda, pilih jaringan DAP-1320, dan masukkan password (ini adalah yang tertera pada Wi-Fi Configuration Card Anda). Kemudian buka web browser dan ketikkan http://dlinkap.local. Ikuti petunjuk pada layar untuk menyelesaikan pengaturan.

# PENANGANAN MASALAH

### MASALAH PADA PENGATURAN DAN KONFIGURASI

#### 1. BAGAIMANA CARA ME-RESET DAP-1320 WIRELESS RANGE EXTENDER N300 KE PENGATURAN BAWAAN PABRIK?

- Pastikan produk dinyalakan.
- Tekan dan tahan tombol reset pada bagian bawah perangkat selama 5 detik.
  Catatan:Mengatur ulang produk ke pengaturan pabrik akan menghapus konfigurasi anda. Default nama jaringan Wi-Fi (SSID) dan password tertera pada Kartu D-Link DAP-1320 Wireless Range Extender N300 Wi-Fi Configuration Card.

#### BAGAIMANA MENAMBAH KLIEN WIFI BARU ATAU PC JIKA SAYA TELAH MELUPAKAN NAMA JARINGAN WIFI (SSID) ATAU WIFI PASSWORD?

- Jika Anda belum mengubah pengaturan Wi-Fi, Anda dapat menggunakan nama jaringan (SSID) dan Wi-Fi password yang tertera pada Wi-Fi Configuration Card.
- Jika Anda tidak mengubah nama jaringan (SSID) atau Wi-Fi password dan Anda tidak merekam informasi ini pada Kartu Wi-Fi Configuration Card atau di tempat lain, Anda harus mengatur ulang perangkat seperti dijelaskan dalam pertanyaan 1 di atas.
- Pastikan Anda menuliskan pengaturan ini sehingga Anda dapat memasukkan mereka ke dalam setiap PC yang terhubung secara nirkabel. Anda dapat menggunakan kartu Wi-Fi Configuration Card yang disertakan untuk merekam informasi penting ini untuk penggunaan masa depan.

# DUKUNGAN TEKNIS

Update perangkat lunak dan dokumentasi pengguna dapat diperoleh pada situs web D-Link. Dukungan Teknis untuk pelanggan:

### Dukungan Teknis D-Link melalui telepon:

Tel: +62-21-5731610

# Dukungan Teknis D-Link melalui Internet:

Email : support@dlink.co.id Website : http://support.dlink.co.id

Ver.1.00[DI] 2012/10/18 29072600D320A11